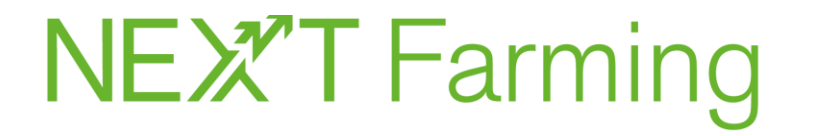

### Aufgepasst bayerische Betriebe:

Stellen Sie jetzt den Zahlungsantrag für Ihren Digitalbonus Agrar Förderantrag. https://www.stmelf.bayern.de/ibalis/

Wir zeigen Ihnen in wenigen Schritten wie es geht!

Mit freundlichen Grüßen

Ihr NEXT Farming Team

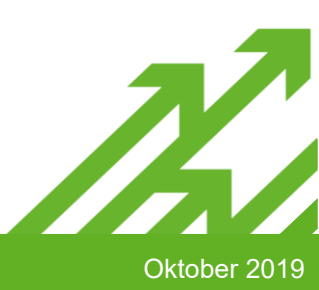

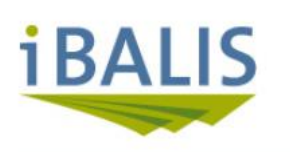

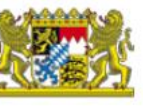

#### **iBALIS**

## Serviceportal für die bayerische Landwirtschaft

Das integrierte Bayerische Landwirtschaftliche Informations-System (iBALIS) ist ein Serviceportal der bayerischen Landwirtschaftsverwaltung.

Es bietet umfangreiche elektronische Unterstützung für die landwirtschaftlichen Betriebe. Die bewirtschafteten Flächen lassen sich damit effektiv verwalten, der Mehrfachantrag mit GIS-Unterstützung stellen und flächenbezogene Informationen jederzeit abrufen.

Bei iBALIS anmelden

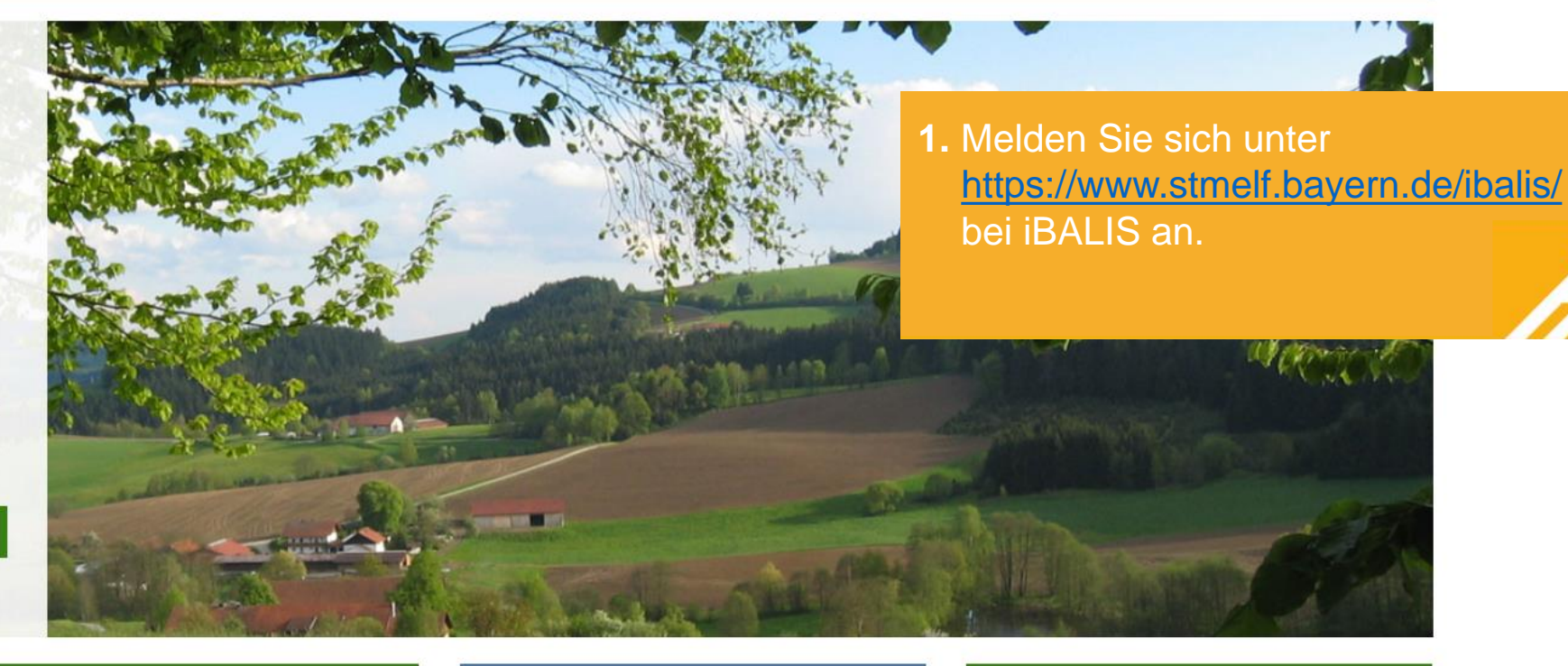

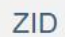

0

Meldung von Zahlungsansprüchen in der Zentralen InVeKoS-Datenbank HI-Tier

Meldung von Zu- und Abgängen bei Tieren in der HI-Tier Datenbank Düngeportal

EDV-Fachprogramme der LfL zur Düngung

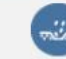

Kartenviewer Agrar

Erosionsgefährdungskataster Benachteiligte Gebiete (ab 2019) Ausführungsverordnung Düngeverordnung

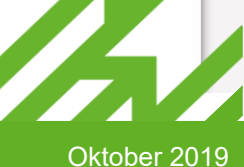

Kontakt Abmelden

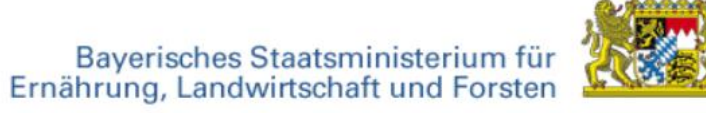

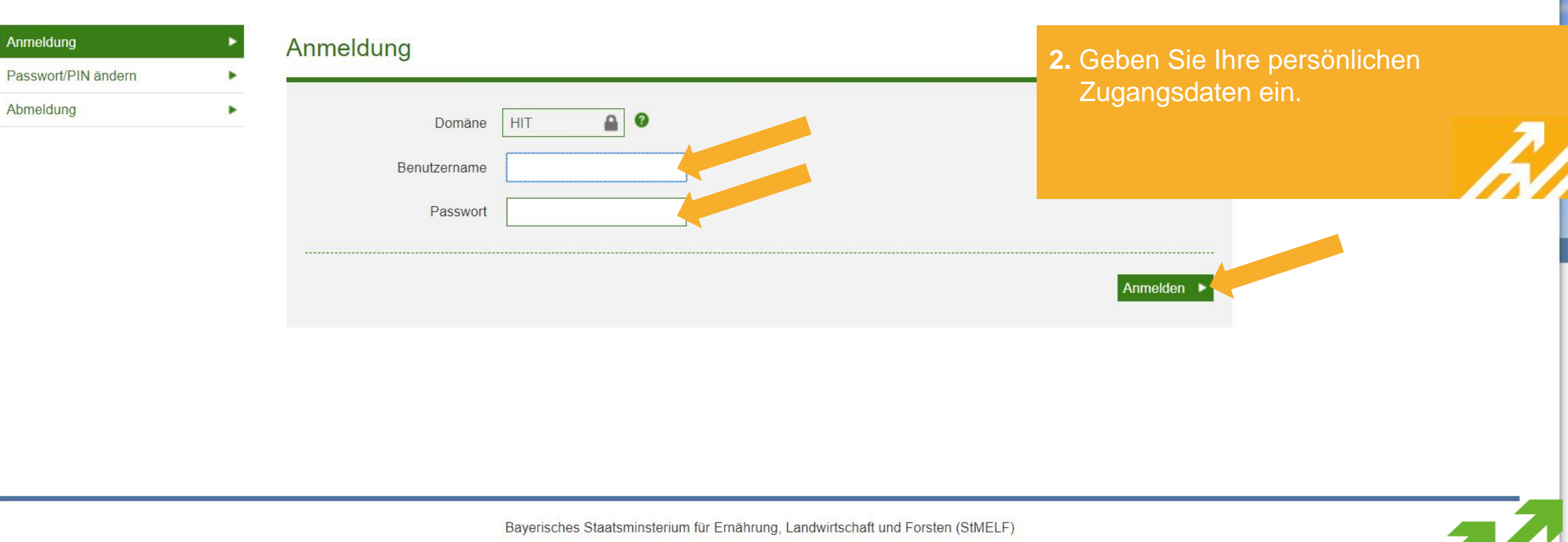

and the second second

Kontakt | Impressum / Datenschutz

27.09.2019 09:10:38 - ZAD - 5.12.0 - tp

Kontakt Abmelden

# iBALIS

and the second

Bayerisches Staatsministerium für Ernährung, Landwirtschaft und Forsten

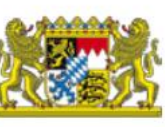

| Start<br>Förderwegweiser                                                                                         | • | Anträge                                                                                                    |                                                                                                    | 3. Klicken Sie unter Anträge auf BaySL |
|----------------------------------------------------------------------------------------------------|---|----------------------------------------------------------------------------------------------------|----------------------------------------------------------------------------------------------------|----------------------------------------|
| Betriebsinformation<br>Feldstückskarte<br>Anträge<br>Mehrfachantrag                                              | • | Morfachantrag<br>Hier geht's zum elektronischen Mehrfachantrag mit grafischer<br>Nutzungserfassung.                                      | Ausdrucke<br>Sie finden alle Ausdrucke zum Mehrfacha<br>Betriebsdatenblatt, Feldstückskarten, sow<br>Meldungen im Antragsjahr. |                                        |
| Ausdrucke<br>Aktualisierung von E-Mail und<br>Telefonnnummer<br>BaySL Digital<br>Erlebnis Bauernhof<br>Meldungen | * | Aktualisierung von E-Mail und Telefonnnummer<br>Hier kann die eigene E-Mail und Telefonnummer geändert werden.                           | BaySL Digital Antragsstellung<br>Antragsseite für den Landwirt                                                                 | Anschrift:                             |
| Listen<br>Hilfe                                                                                                  | • | Erlebnis Bauernhof<br>Hier können Sie demnächst Ihre Besuchsbestätigungen für das<br>Programm Erlebnis Bauernhof eingeben und verwalten. |                                                                                                    | □<br>Marken -                          |

Oktober 2019

Abmelden

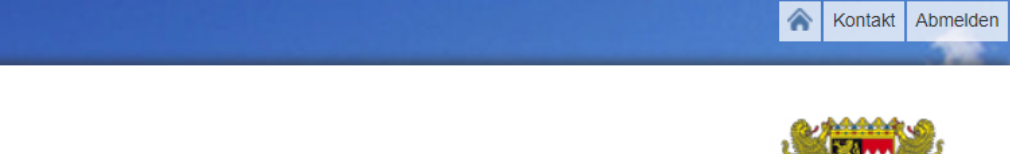

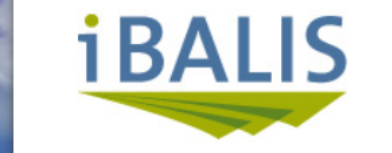

#### Bayerisches Staatsministerium für Ernährung, Landwirtschaft und Forsten

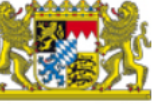

| Start<br>Förderwegweiser                        | * | BaySL Digital Antragstellung                                                                |                                    | 4. Rufe       | n Sie der | n Bereich <b>A Digitalbonus</b>                                                                                                    |
|-------------------------------------------------|---|---------------------------------------------------------------------------------------------|------------------------------------|---------------|-----------|----------------------------------------------------------------------------------------------------|
| Betriebsinformation                             | • |                                                                                             |                                    | Agra          | ir auf.   |                                                                                                    |
| Feldstückskarte                                 | • | A Digitalbonus Agrar                                                                        | B Düngesensortechnolog             | gie           |           | <b>2</b> 1                                                                                                    |
| Anträge                                         | • | Agrarsoftware im Rahmen der pflanzlichen und tierischen Erzeugung sowie Wein- und Gartenbau | Sensor-Technologie zur organischen | und           |           |                                                                                                    |
| Mehrfachantrag                                  | • |                                                                                             |                                    |               |           |                                                                                                    |
| Ausdrucke                                       | • |                                                                                             |                                    |               |           | Betrieb anzeigen                                                                                                    |
| Aktualisierung von E-Mail und<br>Telefonnnummer | • | C Digitale Hack-und Pflanzenschutztechnik                                                   |                                    |               |           | Anschrift:                                                                                                    |
| BaySL Digital                                   | • | Digitale Hack- und Pflanzenschutztechnik zur Reduzierung des                                |                                    |               |           | Schullermagne Johann jon-                                                                                                    |
| Erlebnis Bauernhof                              | • | Pflanzenschutzmitteleinsatzes                                                               |                                    |               |           | (6.212 Bergenten                                                                                                    |
| Meldungen                                       | • |                                                                                             |                                    |               |           |                                                                                                    |
| Listen                                          | • | Meine Anträge                                                                               |                                    |               |           | 0 0171 0755002                                                                                                    |
| Hilfe                                           | • | Teil Förderantrag                                                                           | z                                  | ahlungsantrag |           | Construction of the second second sec |
|                                                 |   | A erstellt am 12.10.2018   beantragt am 19.10.2018   genehmigt am 14.1                      | 12.2018 k                          | einer         | O         | Ihre Daten                                                                                                    |
|                                                 |   |                                                                                             |                                    |               |           | Antoninerrequer Johnson 1977                                                                                                    |
|                                                 |   |                                                                                             |                                    |               |           |                                                                                                    |

Kontakt Abmelden

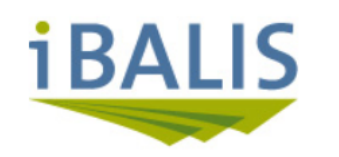

Bayerisches Staatsministerium für Ernährung, Landwirtschaft und Forsten

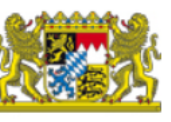

| Start                                           | • |
|-------------------------------------------------|---|
| Förderwegweiser                                 | ► |
| Betriebsinformation                             | ► |
| Feldstückskarte                                 | ► |
| Anträge                                         | • |
| Mehrfachantrag                                  | • |
| Ausdrucke                                       | ► |
| Aktualisierung von E-Mail und<br>Telefonnnummer | • |
| BaySL Digital                                   | • |
| Erlebnis Bauernhof                              | • |
| Meldungen                                       | ► |
| Listen                                          | ► |
| Hilfe                                           | ► |
|                                                 |   |

| 3aySL Digital                                              |                                                                                                    |                                                     | <ol> <li>Sie können nun den Zahlungsantrag<br/>stellen.</li> </ol> |                  |  |
|------------------------------------------------------------|----------------------------------------------------------------------------------------------------|-----------------------------------------------------|--------------------------------------------------------------------|------------------|--|
| Betrieb<br>Förderant<br>Zahlungsa                          | t <b>rag</b> genehmigt Antragsdatum 19.10.2018<br>antrag                                                      |                                                     |                                                                    |                  |  |
|                                                            |                                                                                                    |                                                     |                                                                    | Detrieb anzeigen |  |
| örderantrag<br>Dokument                                    | Zahlungsantrag a                                                                                              |                                                     |                                                                    | Anschrift:       |  |
| örderantrag<br>Dokumenta<br>Dokument                       | Zahlungsantrag 🔒<br>e zu Antrag und Bescheid zum Herunterladen<br>Beschreibung                                | Datum                                               | Download                                                           | Anschrift:       |  |
| örderantrag<br>Dokument<br>Dokument<br>Antrag              | Zahlungsantrag 🔒 e zu Antrag und Bescheid zum Herunterladen Beschreibung Förderantrag                         | <b>Datum</b><br>13.12.2018 09:15:59                 | Download                                                           | Anschrift:       |  |
| örderantrag<br>Dokumente<br>Dokument<br>Antrag<br>Bescheid | Zahlungsantrag e zu Antrag und Bescheid zum Herunterladen Beschreibung Förderantrag Bescheid zum Förderantrag | Datum<br>13.12.2018 09:15:59<br>14.12.2018 00:00:00 | Download<br>±                                                      | Anschrift:       |  |

Antrag zurückziehen

Zahlungsantrag stellen

Oktober 2019

Ichailermayer Job

| iBALIS              |   |                                                | Bayerisches Staatsministerium für<br>Ernährung, Landwirtschaft und Forsten |
|---------------------|---|------------------------------------------------|----------------------------------------------------------------------------|
| Start               | • | BaySL Digital                                  | 6 Übernrüfen Sie im ersten Schritt Ibre                                    |
| Förderwegweiser     | • | A Digitalbonus Agrar                           | nersönlichen Stammdaten                                                    |
| Betriebsinformation | • |                                                | Bostätigen Sie Ibre Angeben durch                                          |
| Feldstückskarte     | • | Betrieb                                        | Klicken auf <b>ia</b> " und <b>weiter</b> "                                |
| Anträge             |   | Förderantrag genehmigt Antragsdatum 27.09.2019 | Kieker dur "ja und "weiter .                                               |

#### Anträge Mehrfachantrag Ausdrucke Aktualisierung von E-Mail und Telefonnnummer BaySL Digital Erlebnis Bauernhof Meldungen Listen

.

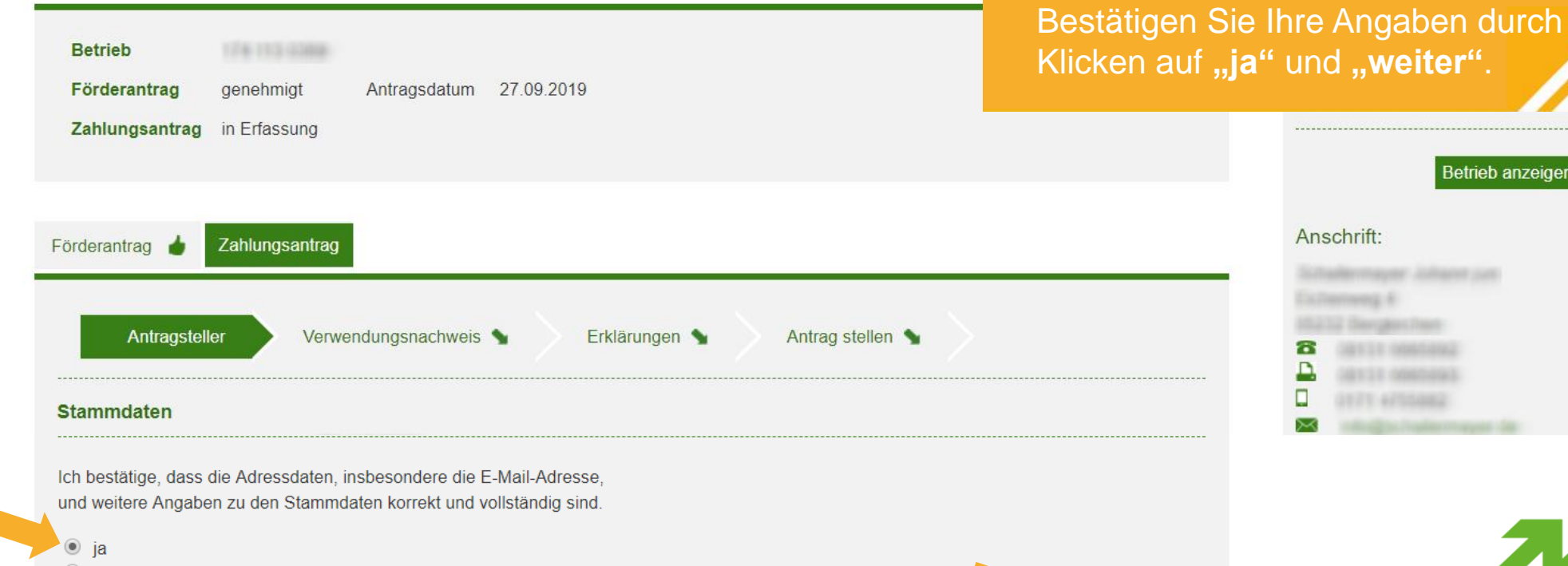

nein, die Angaben werden jedoch noch vor dem Senden dieses Antrags am AELF korrigiert.

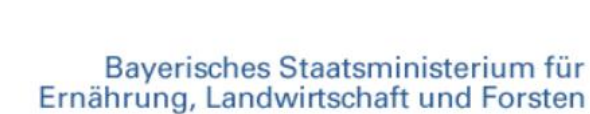

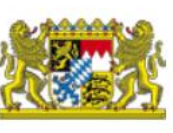

Abmelden

## Betrieb anzeigen

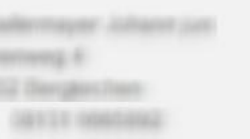

Anschrift:

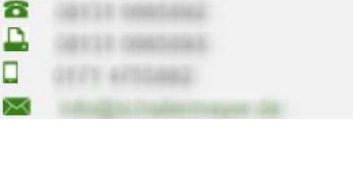

Weiter 🕨

|                                                 |   |                                                 | Ernährung, Landwirtschaft und Forsten                 |
|-------------------------------------------------|---|-------------------------------------------------|-------------------------------------------------------|
| Start<br>Förderwegweiser                        | • | BaySL Digital<br>A Digitalbonus Agrar           | 7.1. Überprüfen Sie im<br>Verwendungsnachweis Details |
| Feldstückskarte                                 | • | Betrieb                                         | zu Ihrem bewilligten Produkt.                         |
| Anträge                                         | • | Förderantrag genehmigt Antragsdatum 27.09.2019  |                                                       |
| Mehrfachantrag                                  | • | Zahlungsantrag in Erfassung                     |                                                       |
| Ausdrucke                                       | • |                                                 | Betrieb anzeige                                       |
| Aktualisierung von E-Mail und<br>Telefonnnummer | • | Förderantrag 👌 Zahlungsantrag                   | Anschrift:                                            |
| BaySL Digital                                   | • |                                                 | Schultermagner Johnerer John                          |
| Erlebnis Bauernhof                              | • |                                                 | A AND Designed them                                   |
| Meldungen                                       | • | Bitte die Seite Verwendungsnachweis bearbeiten. |                                                       |
| Listen                                          | • |                                                 | 0171 4755462                                          |

Erklärungen 💊

Antrag stellen 💊

Produktart ≑

Next Schlagkartei

Verwendungsnachweis

Produktname 🗘

NextFarming

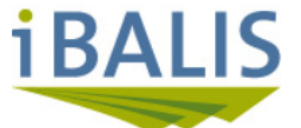

Hilfe

a sea l'alla de la companya de la companya de la companya de la companya de la companya de la companya de la co

Antragsteller 🗸

Sachbericht

Hersteller ≑

FarmFacts GmbH

Bewilligte(s) Produkt(e):

Baverisches Staatsministerium für Forsten

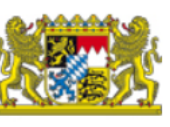

Abmelden

#### Betrieb anzeigen

ing é anglant Dark 131 0865863 Ihre Daten Abmelden

Das/Die bewilligte(n) Produkt(e) wurde(n) wie geplant erworben

janein

falls nein: Erläuterung

Haben sich sonstige förderrelevante Änderungen ergeben (z. B. bei den Unternehmensdaten) ?

ja○ nein

falls ja: welche

(z.B. Änderungen des Rechnungsbetrages)

7.2. Geben Sie Auskunft zum Erwerb, zu förderrelevante Änderungen, Zahlungsnachweis und Auftragsvergabe des Produktes.

Laden Sie als Zahlungsnachweis die Rechnung sowie einen Nachweis des Zahlungsabganges z.B. Kontoauszug oder Überweisungsbestätigung hoch **Wichtig: nur im PDF Format möglich!** 

<u>Wie erstelle ich ein PDF wenn meine</u> <u>Zahlungsnachweise lediglich als Bild</u> (jpg. Datei) vorliegen?

#### Zahlenmäßiger Nachweis

Gemäß der beigefügten und hochgeladenen Nachweise (Rechnungen, Zahlungsnachweise, Auftragsbestätigungen, etc.) sind mir (uns) zuwendungsfähige Ausgaben entstanden (ohne MWSt.) in Höhe von:

€ (Angabe der finalen Rechnungsbetrages)

| Hochzuladende Dateien (nur im pdf-Format) | Beschreibung                    |           |
|-------------------------------------------|---------------------------------|-----------|
| Datei auswählen Keine ausgewählt          |                                 | hochladen |
| Die (erste) Auftragsvergabe erfolgte am:  |                                 |           |
| (z.B. Datum d                             | der Bestellung / Kaufvertrages) |           |
| < Zurück                                  |                                 | Weiter 🕨  |

| Bayerisches Staatsministerium für<br>Ernährung, Landwirtschaft und Forsten |         |
|----------------------------------------------------------------------------|---------|
| 9 Destätigen Cie die Kompte                                                | ionohmo |

8. Bestätigen Sie die Kenntnisnahme aller Warn- und Datenschutzhinweise durch Markieren der Kästchen und Klicken auf "weiter".

Betrieb anzeigen

Oktober 2019

Rontakt Abmelden

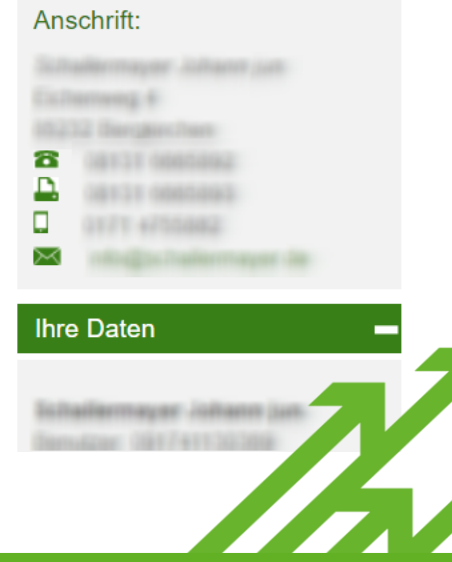

iBALIS

| Start                                           | • |
|-------------------------------------------------|---|
| Förderwegweiser                                 | • |
| Betriebsinformation                             | • |
| Feldstückskarte                                 | • |
| Anträge                                         | • |
| Mehrfachantrag                                  | • |
| Ausdrucke                                       | • |
| Aktualisierung von E-Mail und<br>Telefonnnummer | • |
| BaySL Digital                                   | • |
| Erlebnis Bauernhof                              | • |
| Meldungen                                       | • |
| Listen                                          | • |
| Hilfe                                           | • |
|                                                 |   |

| A Digitalbonus Agrar                                               | aller Warn- und Da                         |
|--------------------------------------------------------------------|--------------------------------------------|
| Betrieb<br>Förderantrag genehmigt Antragsdatum 27.09.2019          | durch Markieren de<br>Klicken auf "weiter' |
|                                                                    |                                            |
| Förderantrag 🎍 Zahlungsantrag                                      | Anso                                       |
| Bitte die Seite Erklärungen bearbeiten.                            | <b>6</b>                                   |
| Antragsteller 🗸 Verwendungsnachweis 🗸 Erklärungen Antrag stellen 😭 |                                            |

#### Erklärung des Antragstellers und Warnung vor Subventionsbetrug

**BaySL** Digital

- In Kenntnis der strafrechtlichen Bedeutung unvollständiger oder falscher Angaben wird versichert, dass
- Mir (uns) ist bekannt, dass die Zuwendung im Fall ihrer zweckwidrigen Verwendung der Rückforderung und Verzinsung unterliegt.
- Ich (wir) versichere(n), dass meine (unsere) Angaben in diesem Antrag und den eingereichten Unterlagen richtig und vollständig sind.

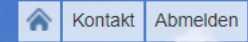

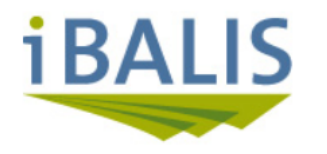

Bayerisches Staatsministerium für Ernährung, Landwirtschaft und Forsten

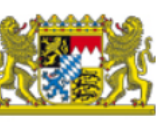

| Start<br>Förderwegweiser                        | • | BaySL Digital<br>A Digitalbonus Ag |
|-------------------------------------------------|---|------------------------------------|
| Betriebsinformation<br>Feldstückskarte          | • | Betrieb                            |
| Anträge                                         | • | Förderantrag g                     |
| Mehrfachantrag                                  | • | Zahlungsantrag in                  |
| Ausdrucke                                       | • |                                    |
| Aktualisierung von E-Mail und<br>Telefonnnummer | • | Förderantrag 💧 Z                   |
| BaySL Digital                                   |   |                                    |
| Erlebnis Bauernhof                              | • | (Möglicher Hinw                    |
| Meldungen                                       | • |                                    |
| Listen                                          | • |                                    |
| Hilfe                                           | • | Antragsteller                      |

| BaySL Digital<br>Digitalbonus Agrar                                          | <ol> <li>Stellen Sie nach vollständiger<br/>Antragsbearbeitung Ihren</li> </ol> |
|------------------------------------------------------------------------------|---------------------------------------------------------------------------------|
| BetriebFörderantraggenehmigtAntragsdatum27.09.2019Zahlungsantragin Erfassung | Zahlungsantrag durch Klicken<br>auf <b>"Antrag stellen"</b> .                   |
| Förderantrag 🎍 Zahlungsantrag<br>(Möglicher Hinweis fehlender Angaben)       | Anschrift:                                                                      |
| Antragsteller Verwendungsnachweis VErklärungen Verwendungsnachweis           | Ihre Daten                                                                      |
| Antragsteller<br>Verwendungsnachweis                                         | +<br>+<br>Abmelden                                                              |

Betrieb anzeigen

-

Oktober 2019

tayour Juliance (128)

## Wie erstelle ich ein PDF wenn meine Zahlungsnachweise lediglich als Bilddatei (jpg. Datei) auf dem PC vorliegen?

- Öffnen Sie die jpg. Datei mit einem entsprechendem Programm z.B. mit "Paint", klicken Sie die Bilddatei mit der rechten Maustaste an und kopieren diese.
- Fügen Sie das Bild in ein Word Dokument ein.
- Klicken Sie im Word Dokument oben links auf "Datei" und wählen Sie dort die Option "Speichern unter".
- Wählen Sie nun bei "Dateityp" "PDF, als Typ aus.
- Über den Button "Speichern" wird aus dem Word Dokument eine PDF erstellt.

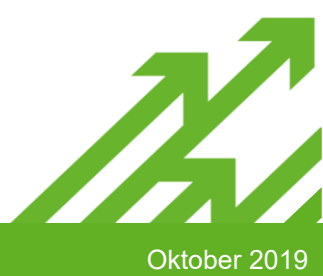